# 学内 Wi-Fi への接続手順(iPhone/iPad)

学内の Wi-Fi は「seisen5G」または「seisen」が利用可能です。

基本的には「seisen5G」へ接続してください。

| 設定<br>Apple ID、iCloud、メディアと開入                                                                           | (1)[設定]から[Wi-Fi]をタップします。                                                                                                    |
|----------------------------------------------------------------------------------------------------|----------------------------------------------------------------------------------------------------|
| <ul> <li>      機内モード  </li> <li>      Wi-Fi     未接続  </li> <li>      Bluetooth     オン &gt;  </li> </ul> |                                                                                                    |
|                                                                                                    | <ul> <li>(2) Wi-Fi が無効になっている場合は有効にし、</li> <li>一覧から[seisen5G]をタップします。</li> <li>(一覧内に seisen5G が表示されるまで時間がか<br/>かることがあります)</li> </ul> |
| ネットワーク<br>seisen 🏻 🗣 🤅                                                                                  |                                                                                                    |
| seisen5G 음 중 (j)<br>sunet 음 중 (j)                                                                       |                                                                                                    |
| その他                                                                                                    |                                                                                                    |

### iPhone/iPad

| "seisen5G"のバスワードを入力してください                    | (3) ユーザ名とパスワードにそれぞれ清泉アカ   |
|----------------------------------------------|---------------------------|
| キャンセル パスワードを入力 接続                            | ウントとそのパスワードを入力し、[接続]をタッ   |
|                                              | プします。                     |
| ユーザ名                                         | ※清泉アカウントは学びの泉や清泉ポータルに     |
| パスワード                                        | ログインする際に使用しているアカウントです。    |
|                                              |                           |
|                                              |                           |
| キャンセル 証明書 信頼                                 | (4) 証明書の確認を求められます。[信頼]をタッ |
|                                              | プします。                     |
| caelum.edu.seisen-u.ac.jp                    |                           |
| 発行元: NII Open Domain CA - G5                 |                           |
| <b>信頼されていません</b><br>有効期限 2021/11/02 12:27:23 |                           |
| 詳細 >                                         |                           |
|                                              |                           |
|                                              | (5) チェックマークがつけば接続完了です。    |
| く設定 Wi-Fi                                    |                           |
|                                              |                           |
| Wi-Fi                                        |                           |
| √ seiten5G 🔒 🗢 🕦                             |                           |
|                                              |                           |
| ネットワーク                                       |                           |
| seisen 🔒 🗢 (i)                               |                           |
| sunet 🔒 🗢 🤅                                  |                           |
| その他                                          |                           |
|                                              |                           |

### 学内 Wi-Fi への接続手順(Android)

学内の Wi-Fi は「seisen5G」または「seisen」が利用可能です。 基本的には「**seisen5G**」へ接続してください。一部の機種では「seisen5G」への接続が行え ないことがあります。その場合は「seisen」に接続してください。

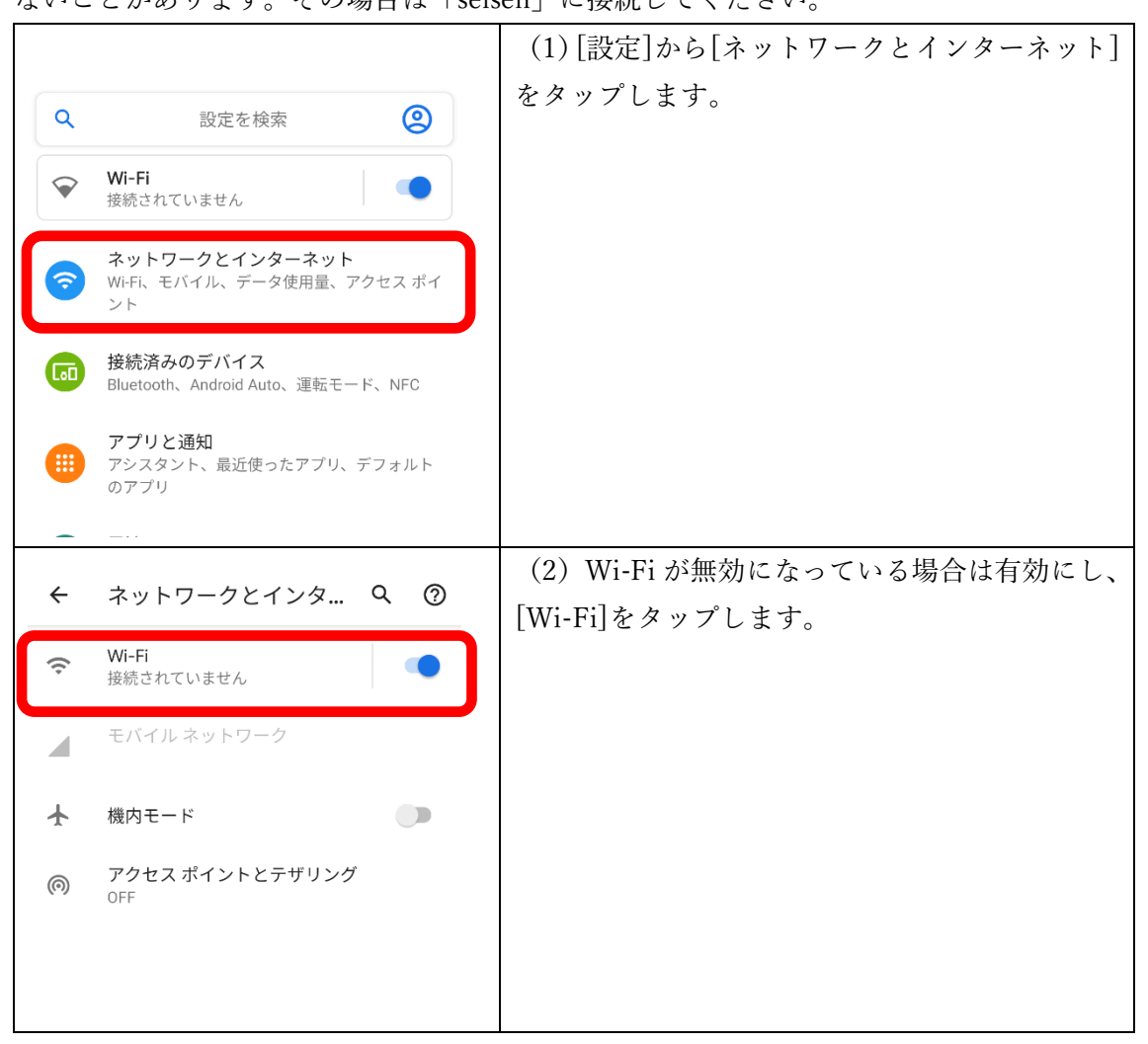

| ← Wi-Fi            | Q (?)     | (3) 一覧から[seisen5G]をタップします。                                                                                                    |
|--------------------|-----------|----------------------------------------------------------------------------------------------------|
| Wi-Fi の使用          |           | (一覧内に seisen5G が表示されるまで時間がか                                                                                                    |
| seisen             | ð         | $\mathcal{D}_{\mathcal{D}} \circ \mathcal{C} \circ \mathcal{D}_{\mathcal{D}} \circ \mathcal{D} \circ \mathcal{D} \circ $ |
| seisen5G           | ĉ         |                                                                                                    |
| sunet              | £         |                                                                                                    |
| 十 ネットワークを追加        | 84        |                                                                                                    |
|                    |           |                                                                                                    |
| seisen5G           |           | (4)以下の通り入力し、[接続]をタップします。                                                                                                    |
| CA証明書              |           | CA 証明書(※)                                                                                                    |
| システム証明書を使用         | $\nabla$  | 検証しない                                                                                                    |
| オンライン認証ステータス       |           | ドメイン(※)                                                                                                    |
| 検証しない              | •         | edu.seisen-u.ac.jp                                                                                                    |
| ドメイン               |           | ID                                                                                                    |
| edu.seisen-u.ac.jp |           | 自分の清泉アカウント                                                                                                    |
|                    |           | 匿名 ID                                                                                                    |
| 匿名ID               |           | 入力不要                                                                                                    |
|                    |           | パスワード                                                                                                    |
| パスワード              |           | 自分のパスワード                                                                                                    |
| •••••              |           |                                                                                                    |
| □ パフロードたキニナス       |           | ※機種によっては選択出来なかったり入力欄が                                                                                                    |
| □ ハスワートを表示する       |           | 無いことがあります。その場合は入力不要です。                                                                                                    |
| ← Wi-Fi            | Q (?)     | (5)「接続済み」となれば接続完了です。                                                                                                    |
| Wi-Fi の使用          |           |                                                                                                    |
| ◆ seisen5G<br>接続済み | <b>\$</b> |                                                                                                    |
| seisen             | Ô         |                                                                                                    |
| sunet              | £         |                                                                                                    |
| 十 ネットワークを追加        | 22        |                                                                                                    |
|                    |           |                                                                                                    |
|                    |           |                                                                                                    |

### 学内 Wi-Fi への接続手順(Windows10)

学内の Wi-Fi は「seisen5G」または「seisen」が利用可能です。 基本的には「**seisen5G**」へ接続してください。一部の機種では「seisen5G」への接続が行え ないことがあります。その場合は「seisen」に接続してください。

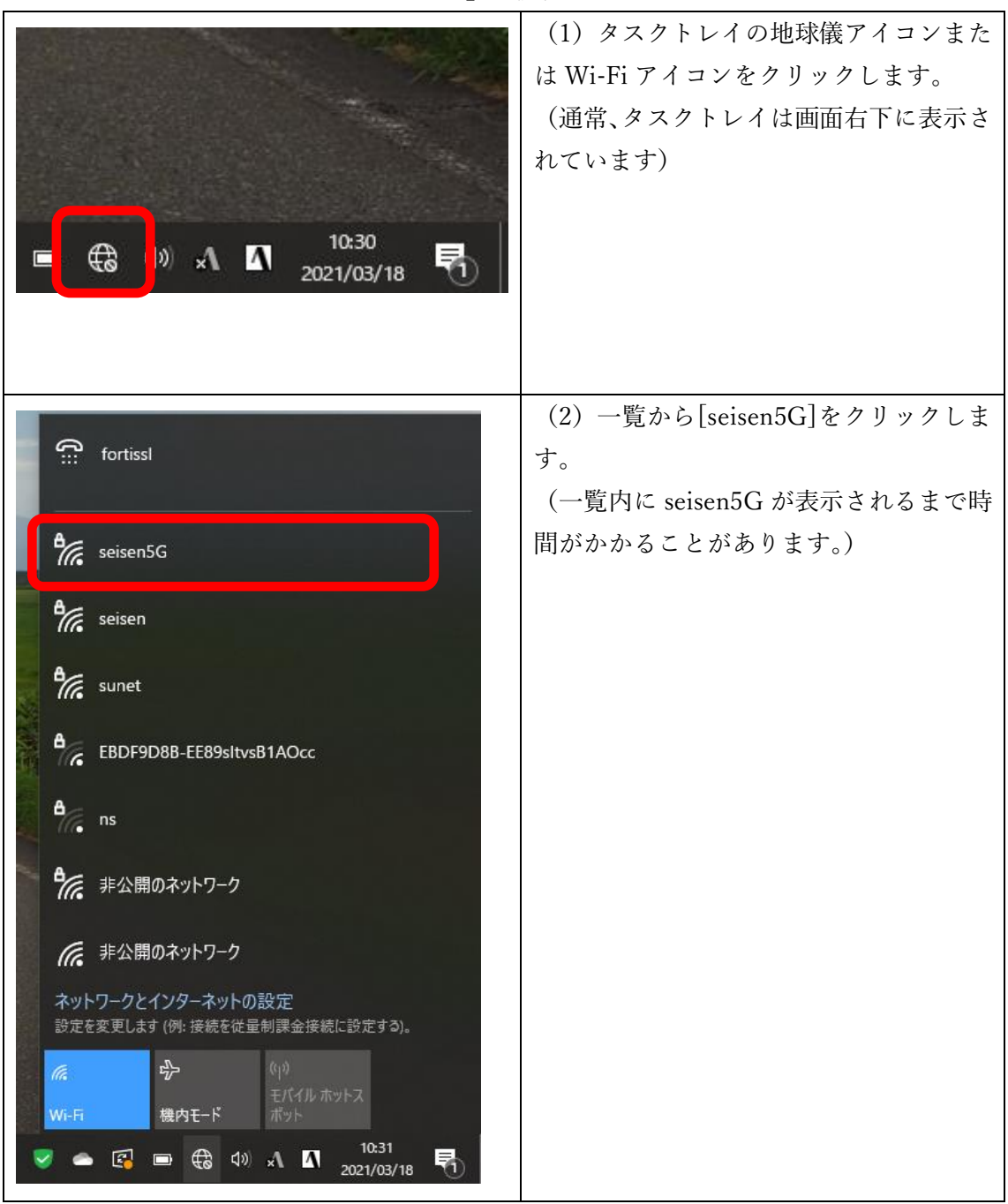

#### Windows10

| <ul> <li>seisen5G<br/>セキュリティ保護あり</li> <li>自動的に接続</li> <li>接続</li> <li>Seisen</li> </ul>                                                                                                    | (3) [接続]をクリックします。                                                                                                    |
|----------------------------------------------------------------------------------------------------|----------------------------------------------------------------------------------------------------|
| <ul> <li>P seisen5G<br/>セキュリティ保護あり</li> <li>ユーザー名とパスワードを入力してください</li> <li>ユーザー名</li> <li>パスワード</li> <li>OK</li> <li>キャンセル</li> <li>P seisen</li> </ul>                                                           | <ul> <li>(4) ユーザ名とパスワードにそれぞれ清泉アカウントとそのパスワードを入力し、</li> <li>[OK]をクリックします。</li> <li>※清泉アカウントは学びの泉や清泉ポータルにログインする際に使用しているアカウントです。</li> </ul> |
| <ul> <li>seisen5G<br/>接続中</li> <li>接続を続けますか?</li> <li>この場所に seisen5G が存在すると予想される場合<br/>は、そのまま接続してください。そうでない場合は、名<br/>前が同じでも別のネットワークである可能性がありま<br/>す。</li> <li>証明書の詳しい内容の表示</li> <li>接続</li> <li>キャンセル</li> </ul> | (5)確認を求められますので[接続]をク<br>リックします。                                                                                                    |
| <ul> <li>Seisen5G<br/>接続済み、セキュリティ保護あり</li> <li>プロパティ</li> <li>切断</li> </ul>                                                                                                    | (6) 表示が「接続済み」となれば接続完<br>了です。                                                                                                    |

## 学内 Wi-Fi への接続手順(MacOS)

学内の Wi-Fi は 「seisen5G」または 「seisen」が利用可能です。

基本的には「seisen5G」へ接続してください。

| <ul> <li>● ● ● ● ● ● ● ● ● ● ● ● ● ● ● ● ● ● ●</li></ul>                                                                                              | <ul> <li>(1) メニューバーの Wi-Fi アイコンをク<br/>リックします。Wi-Fi が無効になっている<br/>場合は有効に変更し、一覧から[seisen5G]<br/>をクリックします。</li> <li>(一覧内に seisen5G が表示されるまで時<br/>間がかかることがあります。)</li> </ul> |
|----------------------------------------------------------------------------------------------------|----------------------------------------------------------------------------------------------------|
| Wi-Fiネットワーク"seisen56"にはWPA2エンターブラ<br>イズの資格情報が必要です。         モード: 自動         ユーザ名:         パスワード:         パスワード:         パスワードを表示         ご このネットワークを記憶 | <ul> <li>(2) ユーザ名とパスワードにそれぞれ清泉アカウントとそのパスワードを入力し、</li> <li>[OK]をクリックします。</li> <li>※清泉アカウントは学びの泉や清泉ポータルにログインする際に使用しているアカウントです。</li> </ul>                                 |
| E研書を検証         ・・・・・・・・・・・・・・・・・・・・・・・・・・・・・・・・・・・・                                                                                                   | (3) 証明書の確認を求められます。[続け<br>る]をクリックします。<br>(4) Wi-Fi アイコンが表示されれば接続<br>完了です。                                                                                                |